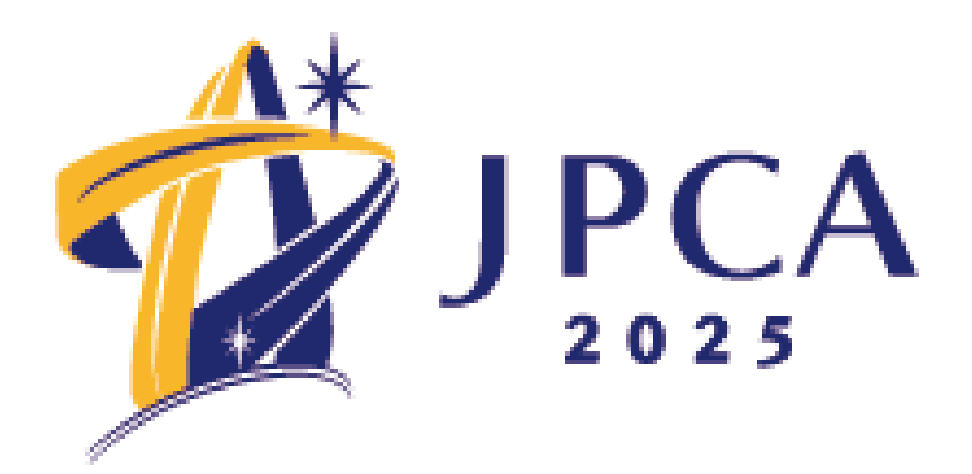

## **Online Platform Manual**

#### the 16th Annual Conference of the Japanese Primary Care Association

#### Contents

- 1. Login
- 2. Top page
- 3. How to View Live
- 4. How to view on-demand
- 5. How to view InternationalSession (poster)

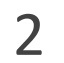

#### 1. Login

#### https://a-youme.net/jpca/entry/c\_movie/login\_do.php

Please login with your registration number and password.

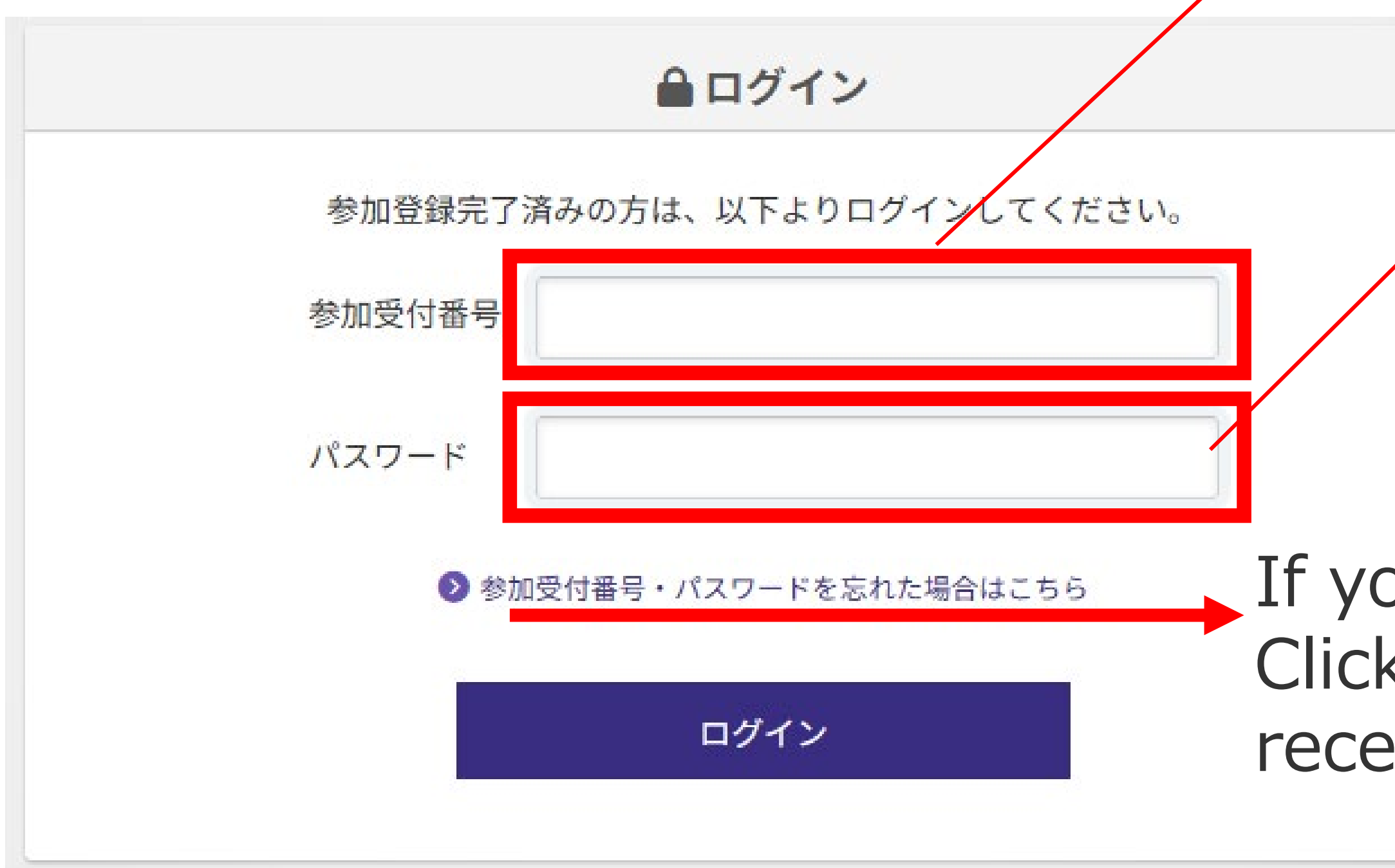

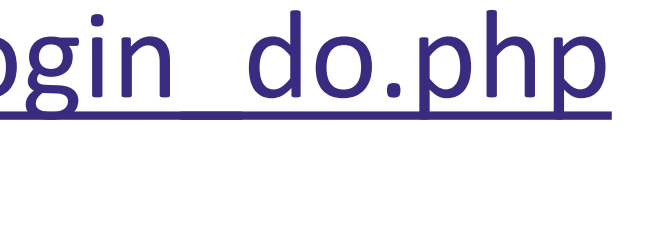

If you don't know registration code or password, Click here and enter your e-mail address. You will receive an e-mail notification.

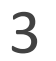

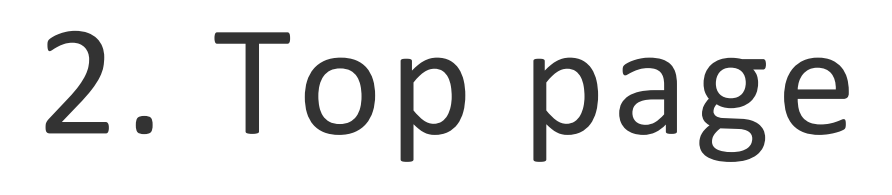

### When you log in, the menu is lined up on the TOP page.

オンラインプラットフォーム

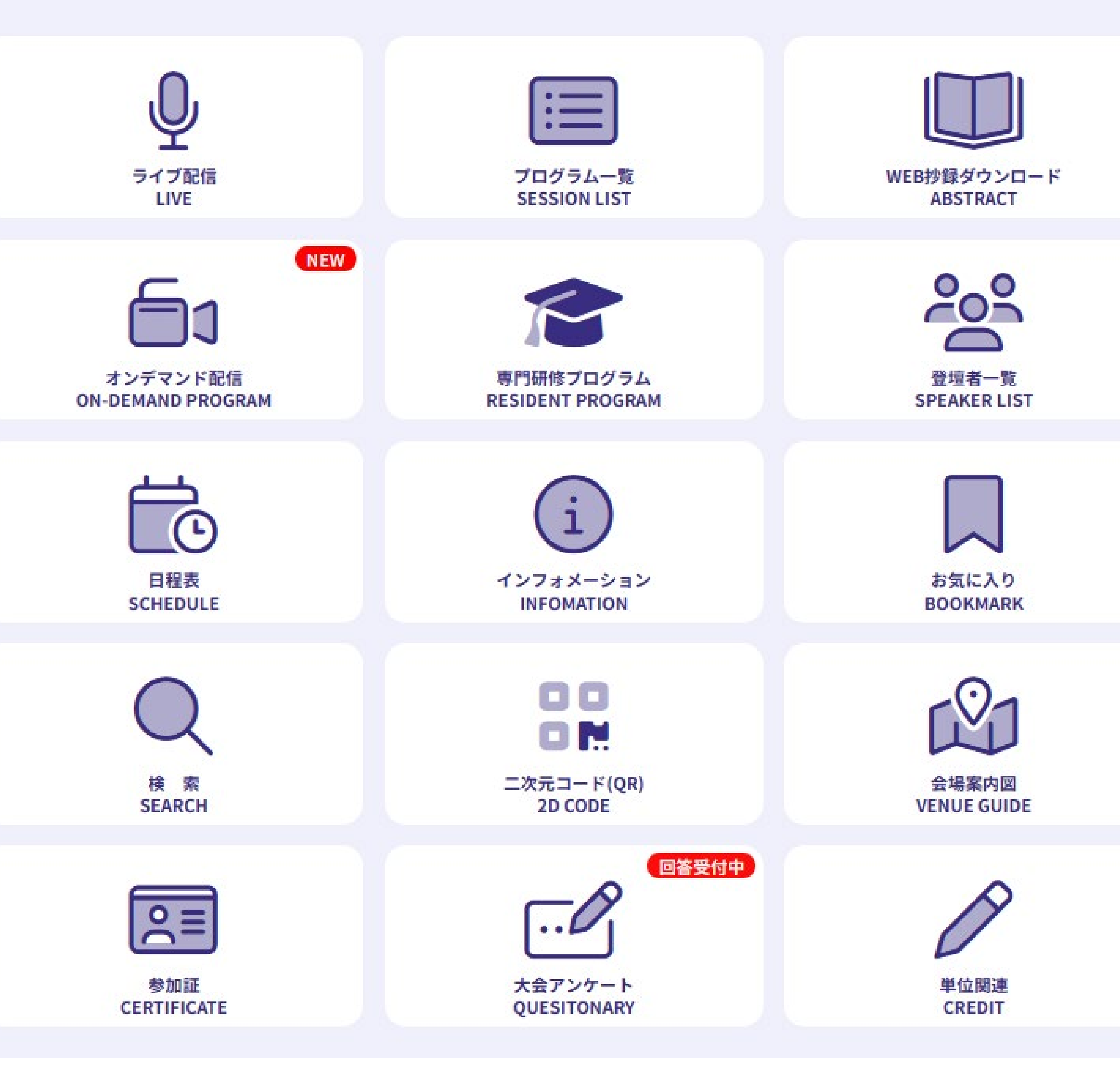

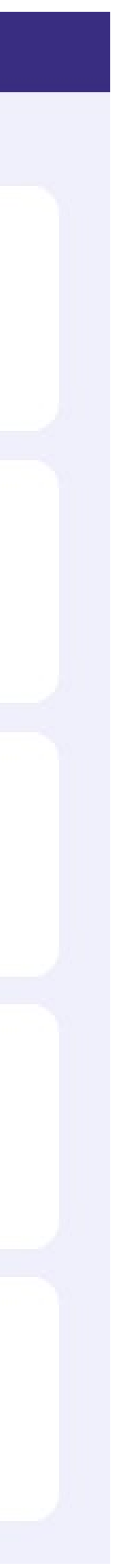

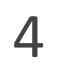

#### 3. How to View Live

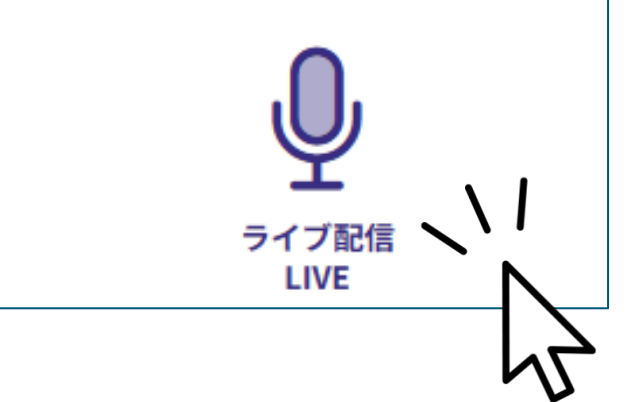

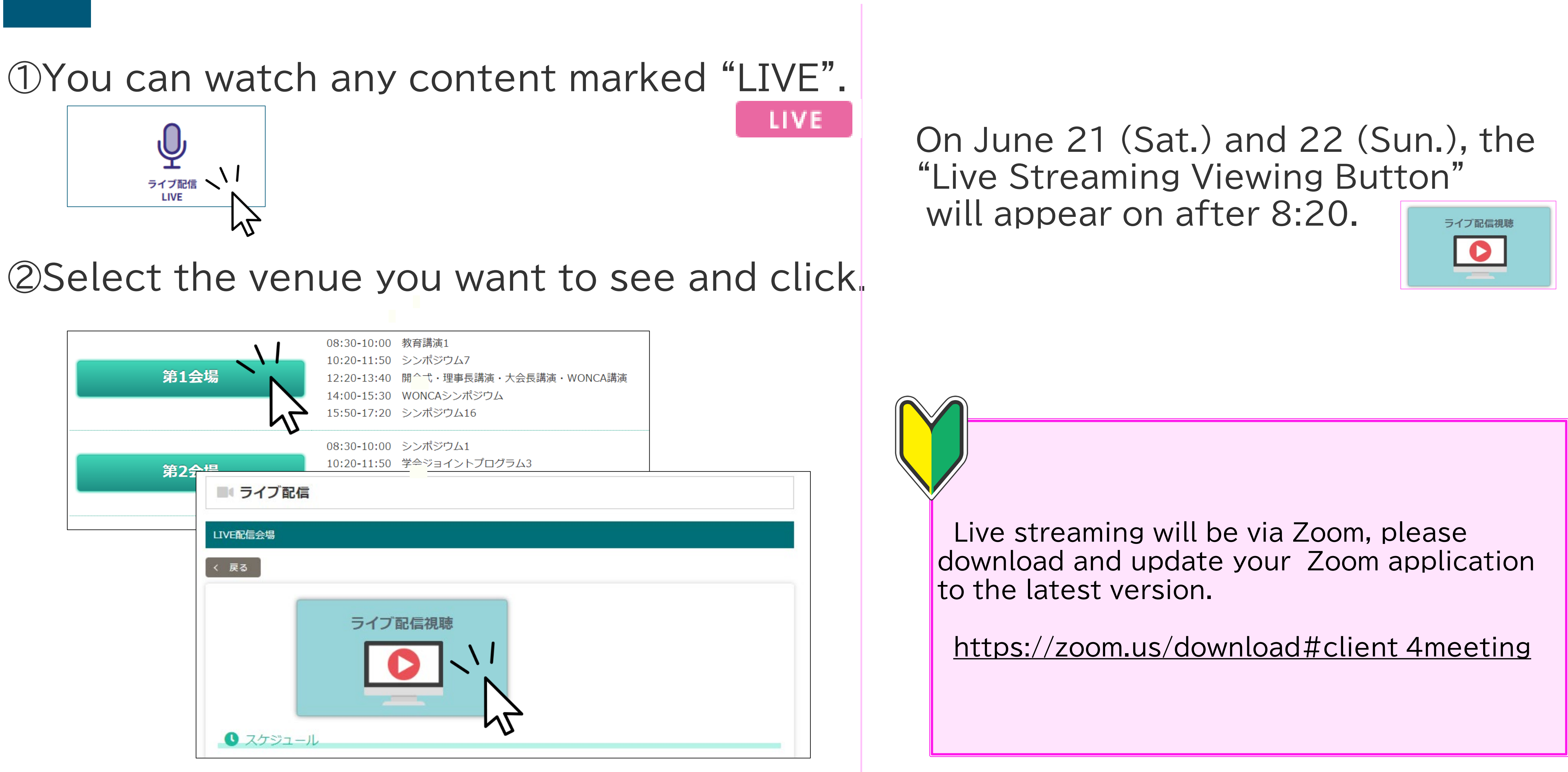

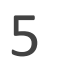

#### 3. How to View Live

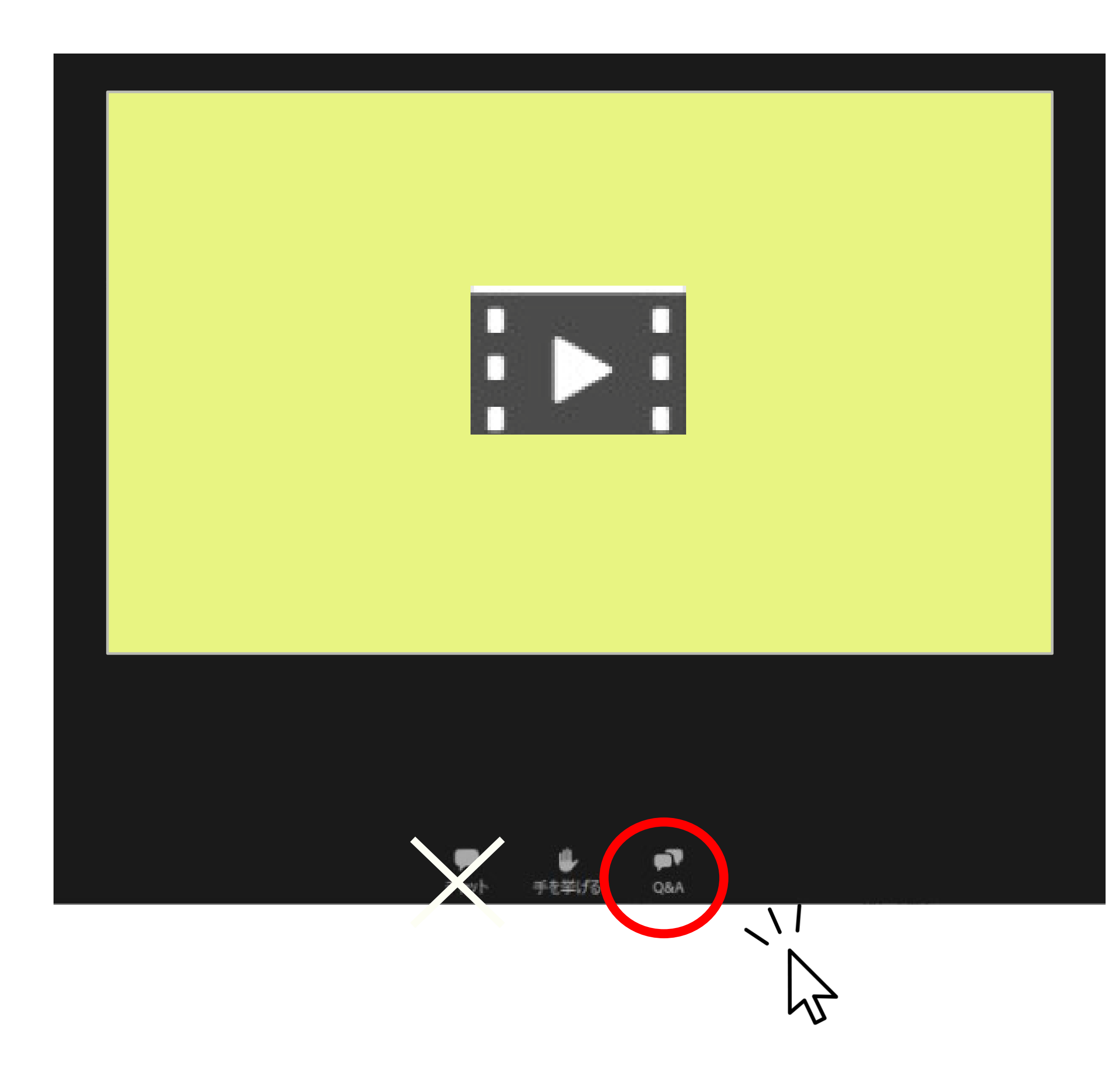

# To ask a question, click the [Q&A] button. Chat is not available.

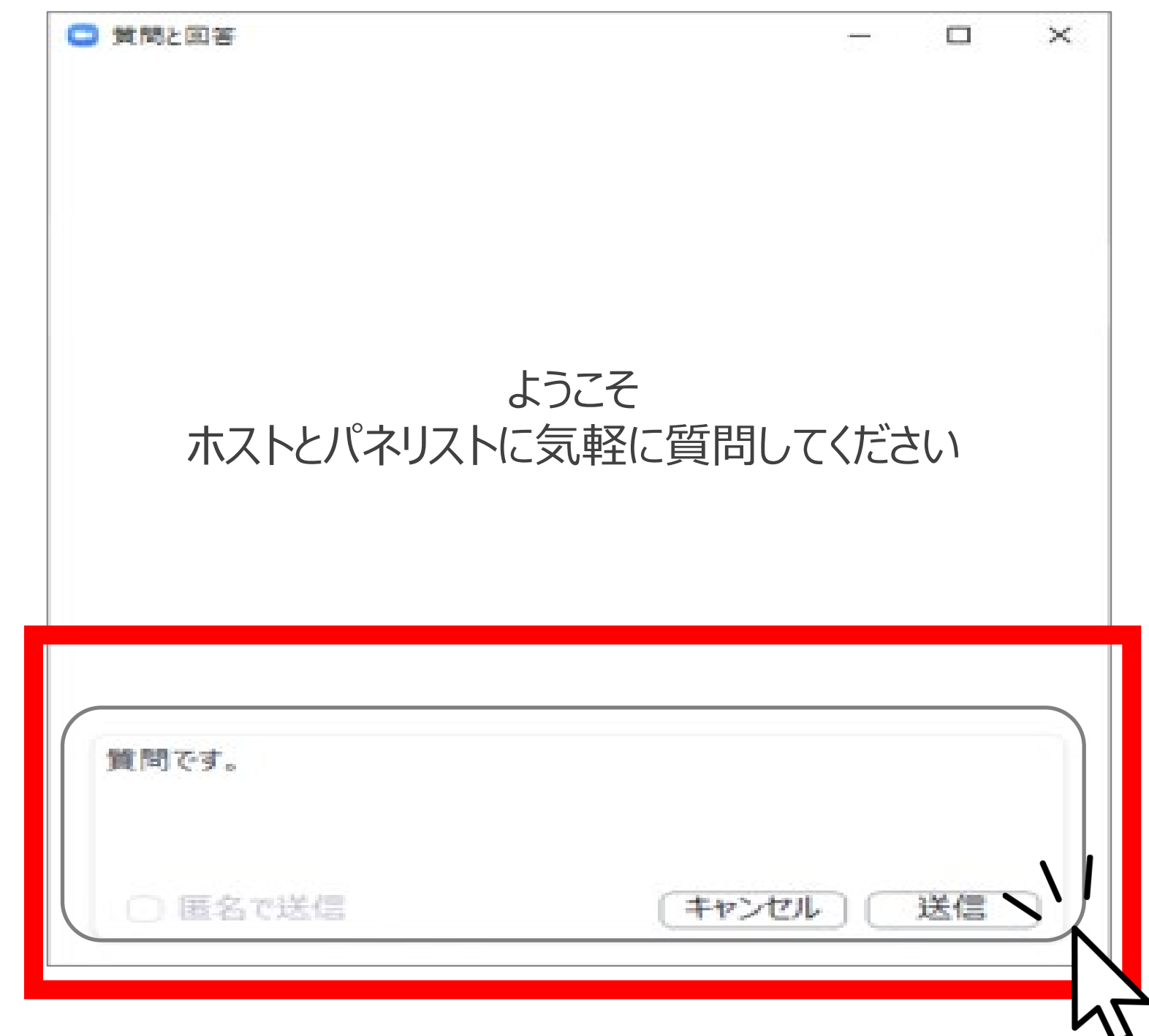

Please enter your question and submit

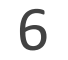

#### 4. How to view on-demand

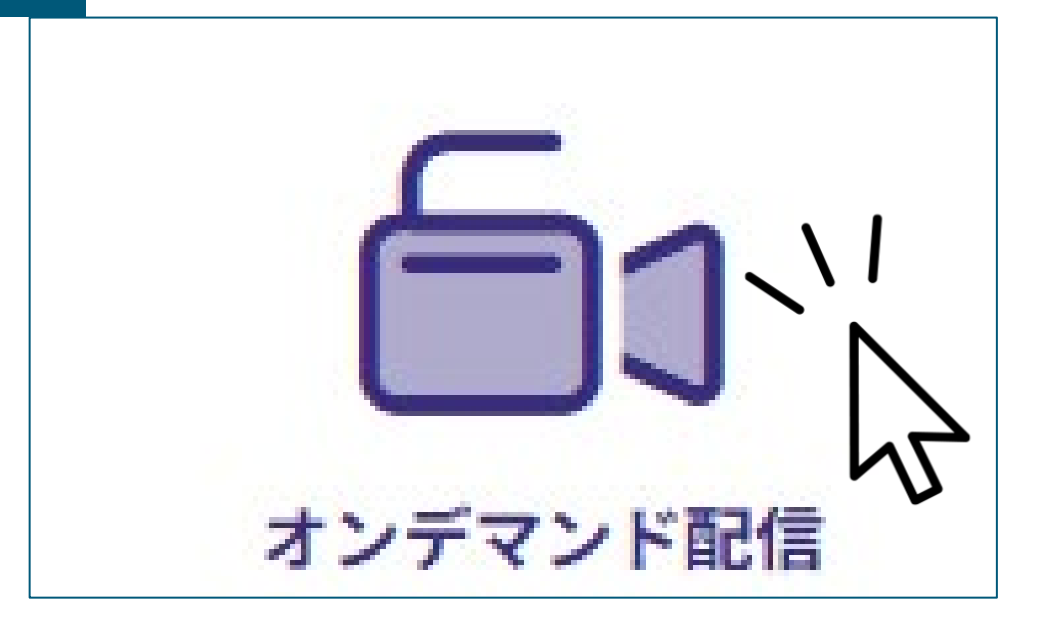

demand.

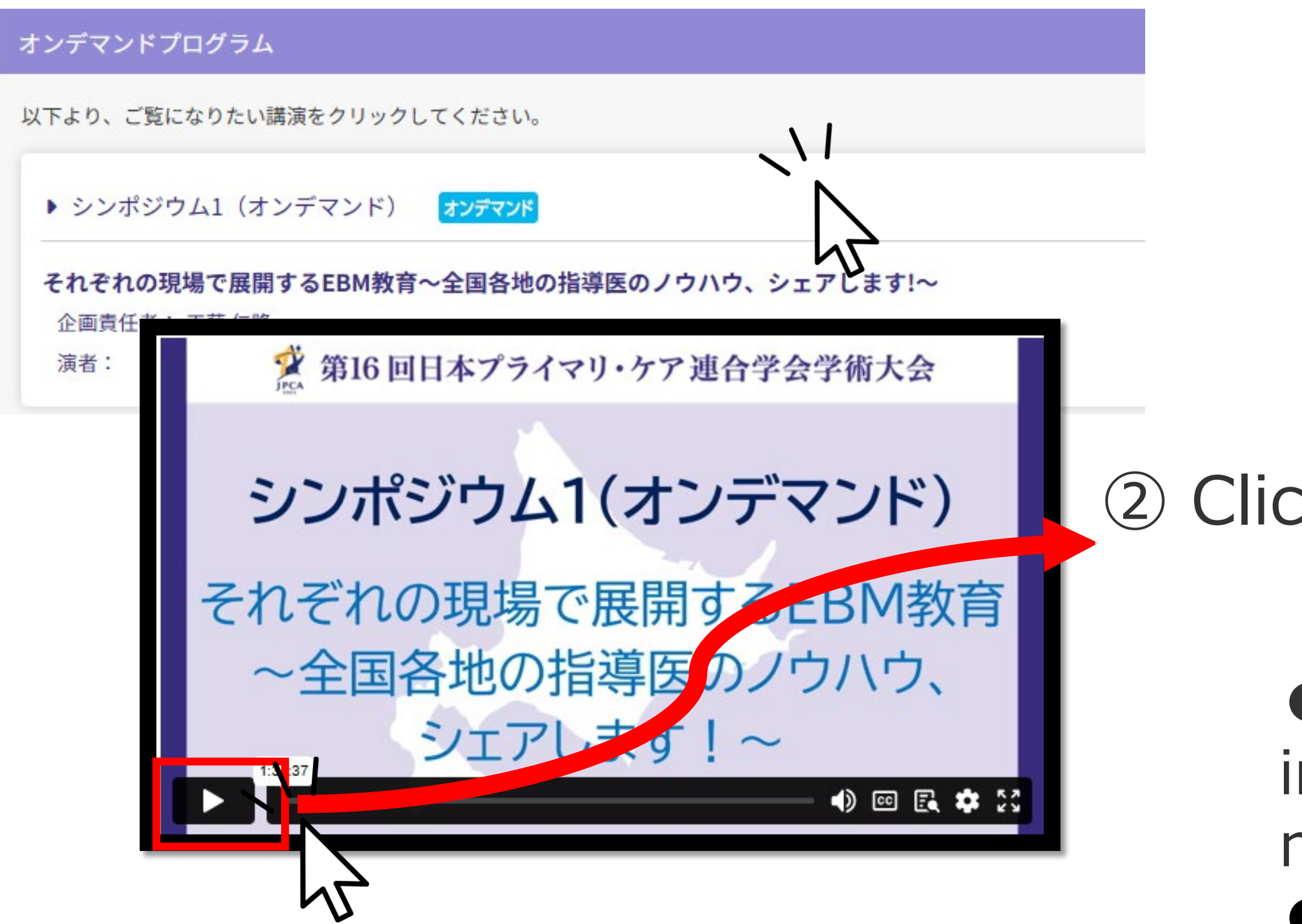

#### 1 In the "ON-DEMAND PROGRAM" section, you can watch programs that are only available on

② Click on the session you want to view.

• On-demand content will be added three installments in early June (before the show), mid-June (after the show), and late June. • Delivery Period: September 30, 17:00

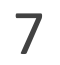

5. How to view InternationalSession (poster)

You can also view the poster data presented at the International Session.

①Click on the [SESSIONLIST] button.

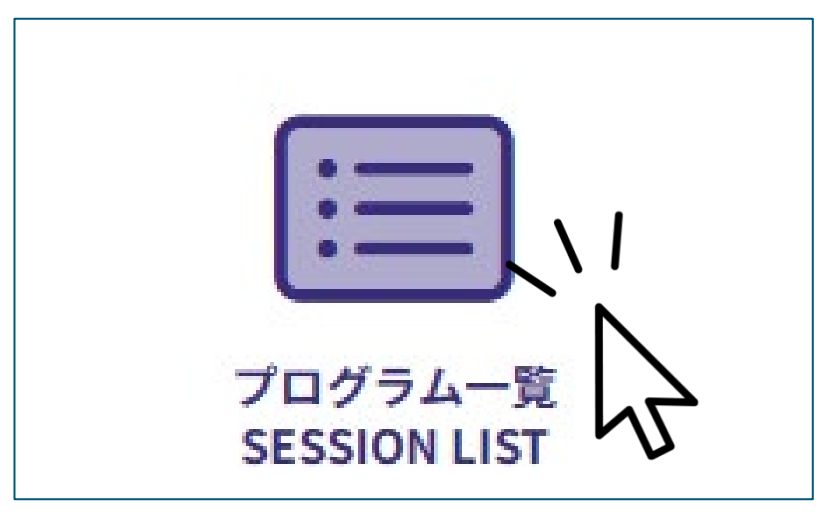

2 Click on the [InternationalSession] (Poster)] button.

| ∧ International Session (I                                               | Poster) |
|--------------------------------------------------------------------------|---------|
| International Session(ポスター)                                              |         |
| 以下より、カテゴリーを選択してください。                                                     |         |
| 6月22日(日) 10:15~11:45<br>International Session Poster ISP-01~10<br>ポスター会場 | 2       |

③Click the title button of the abstract you want to view.

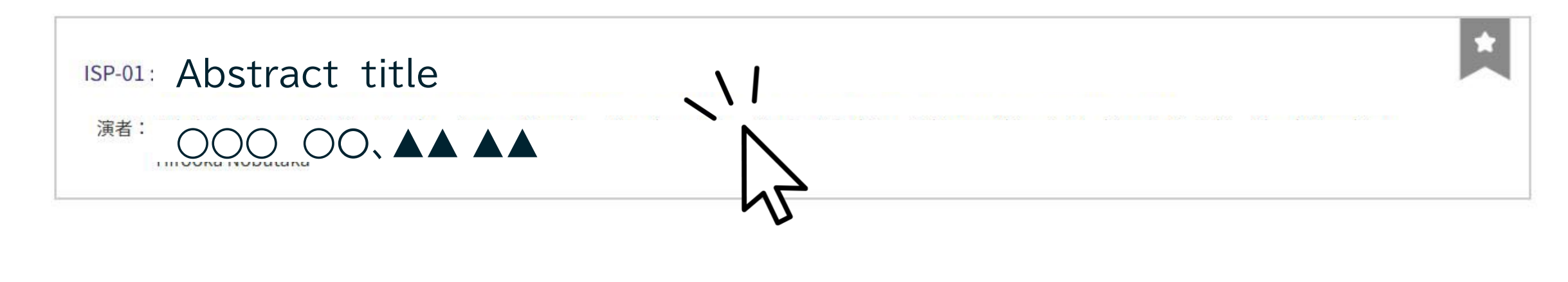

4 Click the yellow-green button to view the poster in PDF format.

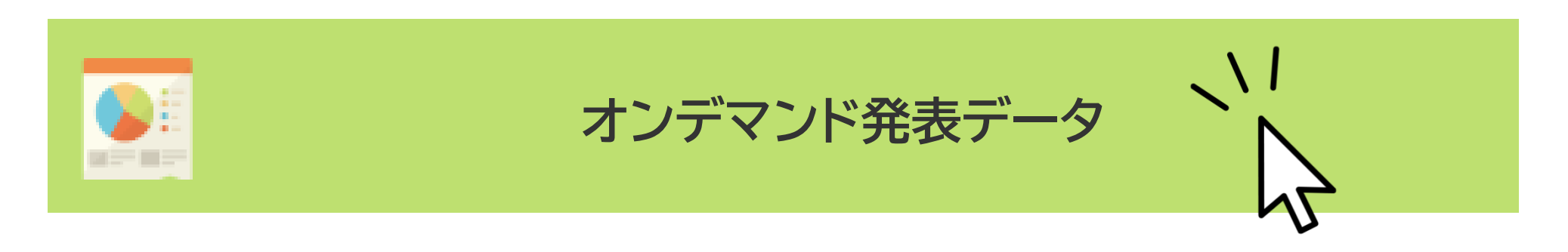

The button will appear as shown below if the data has not yet been registered.

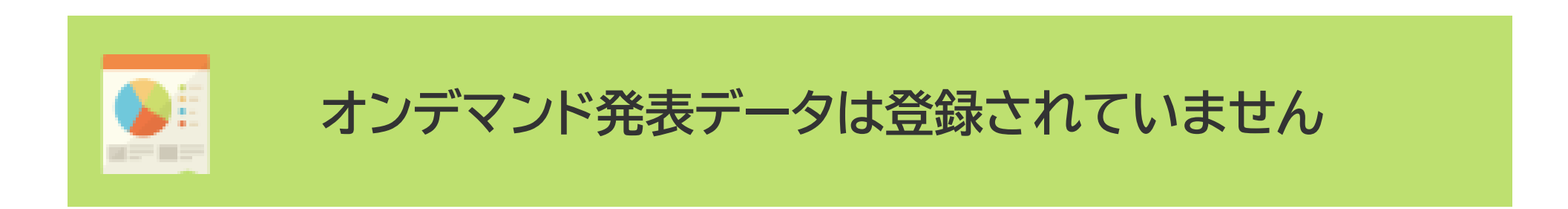

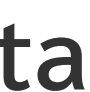

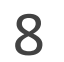